## Proceso de inscripción en línea

Puede inscribir a todos sus estudiantes en una sola solicitud

• Comience en la página de inicio del Distrito Escolar de Greenfield en: <u>www.greenfield.k12.wi.us</u>

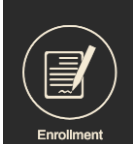

- Desplácese hasta el icono de inscripción
- Desplázate hasta el #3 y haz clic en "Inscripción"
- Seleccione su opción de idioma en la parte superior y seleccione "Iniciar nuevo registro"

| Infinite                                                                                                    |  |
|----------------------------------------------------------------------------------------------------|--|
| Welcome to the district's Online Registration Kiosk! Please select whether you are starting a new application or if you are returning to finish an existing application. * |  |
| Start New Registration                                                                                                    |  |
| Return to Saved Registration                                                                                                    |  |
| Next                                                                                                    |  |

- Ahora está comenzando su registro; RECUERDE que DEBE pasar por cada pliegue (haga clic en siguiente) hasta que vea "Guardar y continuar" después de cada sección.
- No estará completo hasta que haga clic en el botón rojo "Enviar".

NOTA: TODOS los documentos de residencia deben cargarse en la solicitud O enviarse por correo electrónico directamente a Mary Pedersen al <u>mpedersen@greenfield.k12.wi.us</u>

- Factura de impuestos a la propiedad o contrato de arrendamiento Y
- Factura actual de WE Energies Y
- Certificado de nacimiento del niño O vacunas oficiales.

Si tiene alguna pregunta, envíe un correo electrónico a Mary Pedersen, nuestra Coordinadora de Inscripciones en mpedersen@greenfield.k12.wi.us